## REGISTER

• Register No HP

Step :

Klik daftar di sini

| ٧                                                                                   |   |  |  |  |
|-------------------------------------------------------------------------------------|---|--|--|--|
| Masuk                                                                               |   |  |  |  |
| Pilih Metode                                                                        |   |  |  |  |
| No. Handphone No. Rekam Medis                                                       |   |  |  |  |
|                                                                                     |   |  |  |  |
| ➡ +62 Nomor Handphone Anda                                                          |   |  |  |  |
| Laniutkan                                                                           | 1 |  |  |  |
| Engannar<br>Belum punya akun? Silakan daftar di sini<br>Kendala masuk? Klik di sini |   |  |  |  |
| Atau, masuk dengan :                                                                |   |  |  |  |
| <b>G</b> Google                                                                     |   |  |  |  |
| <b>Facebook</b>                                                                     | 1 |  |  |  |

Masukkan data diri  $\rightarrow$  Lanjutkan

| Pilih gambar            |
|-------------------------|
| Jonatan                 |
| Jenis Kelamin           |
| 🖲 Laki-laki 🔘 Perempuan |
| 1998/06/08              |
| 3213309462560002        |
| Bandung                 |
| ➡ +62 83824194286       |
| Lanjutkan               |

Akan ada verifikasi OTP WhatsApp, inputkan kode OTP

<

Masukkan Kode OTP

#### Verifikasi OTP

Silakan ketik kode OTP yang kami kirim melalui SMS ke nomor Anda

| Verifikasi |  |
|------------|--|

Setelah berhasil, maka akan masuk ke halaman beranda

• Register No Rekam Medik

#### Step :

Klik No. Rekam Medik → Daftar di Sini

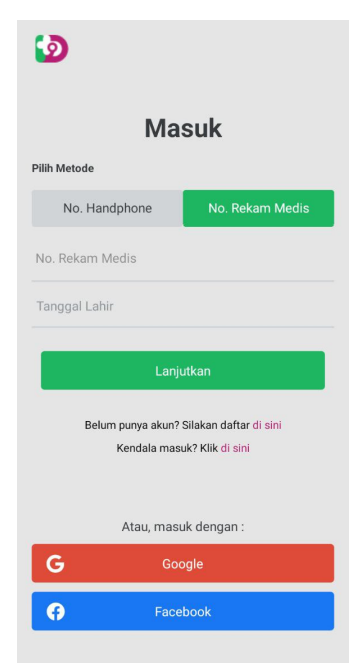

Pilih Fasilitas Kesehatan  $\rightarrow$  Masukkan No Rekam Medis dan Tanggal Lahir  $\rightarrow$  Lanjutkan

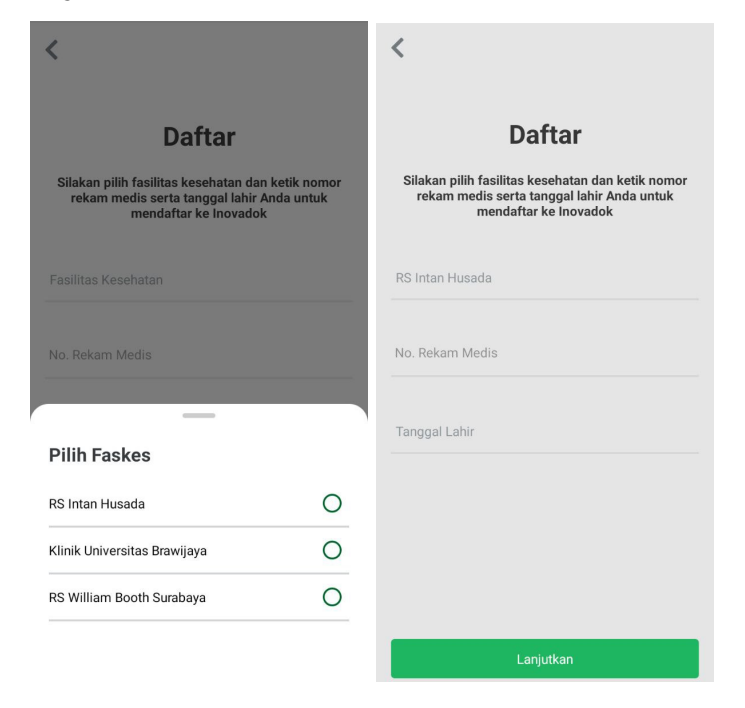

Akan ada verifikasi OTP WhatsApp, inputkan kode OTP

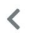

Verifikasi OTP

Silakan ketik kode OTP yang kami kirim melalui SMS ke nomor Anda

Masukkan Kode OTP

Verifikasi

Setelah berhasil, maka akan masuk ke halaman beranda

## LOGIN

• Login No HP

Step :

Masukkan no HP

Akan ada verifikasi OTP WhatsApp untuk login, inputkan kode OTP

| <                                                                   |  |
|---------------------------------------------------------------------|--|
| Verifikasi OTP                                                      |  |
| Silakan ketik kode OTP yang kami kirim melalui<br>SMS ke nomor Anda |  |
|                                                                     |  |
|                                                                     |  |
|                                                                     |  |
|                                                                     |  |
| Masukkan Kode OTP                                                   |  |
|                                                                     |  |
|                                                                     |  |
|                                                                     |  |
|                                                                     |  |
|                                                                     |  |
| Verifikasi                                                          |  |

Setelah berhasil, maka akan masuk ke halaman beranda

• Login No Rekam Medis

### Step :

Input No Rekam Medis dan Tanggal Lahir → Klik Lanjutkan

| <b>D</b>                       |                                                |  |  |  |
|--------------------------------|------------------------------------------------|--|--|--|
| Masuk                          |                                                |  |  |  |
| Pilih Metode                   |                                                |  |  |  |
| No. Handphone                  | No. Rekam Medis                                |  |  |  |
| No. Rekam Medis                |                                                |  |  |  |
| Tanggal Lahir                  |                                                |  |  |  |
| Lar                            | njutkan                                        |  |  |  |
| Belum punya akun<br>Kendala ma | ? Silakan daftar di sini<br>ısuk? Klik di sini |  |  |  |
| Atau, ma                       | suk dengan :                                   |  |  |  |
| <b>G</b> G                     | oogle                                          |  |  |  |
| 🗭 Fac                          | ebook                                          |  |  |  |

Akan ada verifikasi OTP WhatsApp untuk login, inputkan kode OTP

| <                                                                   |  |
|---------------------------------------------------------------------|--|
| Verifikasi OTP                                                      |  |
| Silakan ketik kode OTP yang kami kirim melalui<br>SMS ke nomor Anda |  |
|                                                                     |  |
|                                                                     |  |
|                                                                     |  |
|                                                                     |  |
| Masukkan Kode OTP                                                   |  |
|                                                                     |  |
|                                                                     |  |
|                                                                     |  |
|                                                                     |  |
|                                                                     |  |
| Verifikasi                                                          |  |
|                                                                     |  |

Setelah berhasil, maka akan masuk ke halaman beranda

### **HUBUNGKAN DATA PASIEN**

#### Step :

Masuk ke fitur Hubungkan Data Pasien -> Klik Hubungkan Data Pasien

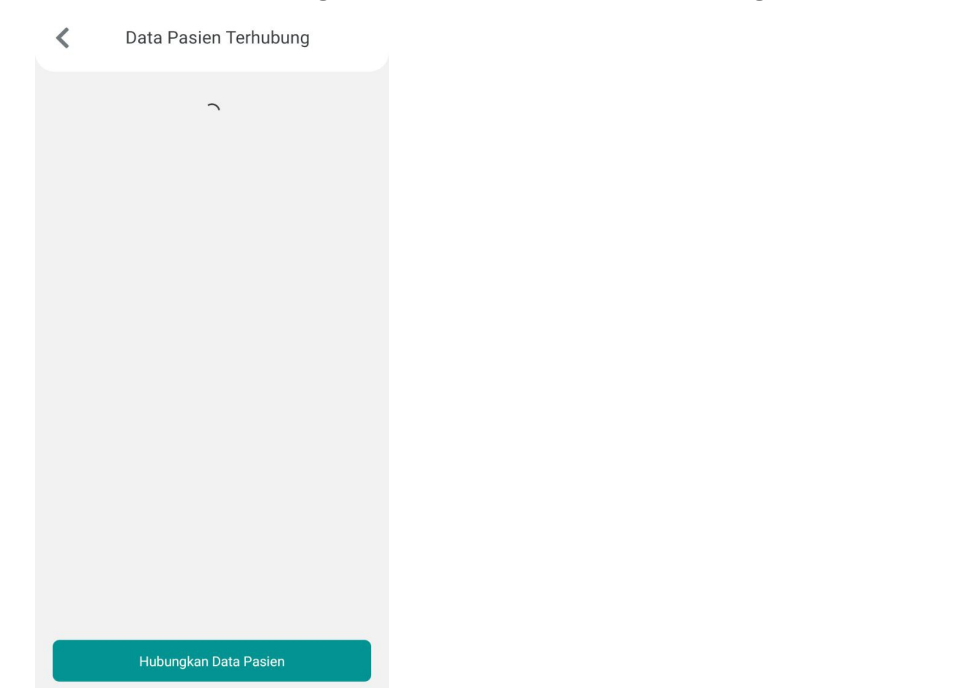

Pilih Hubungan Keluarga, input No. Rekam Medik dan Tanggal Lahir  $\rightarrow$  Klik Tambahkan

| K Hubungkan Data Pasi                           | en    |
|-------------------------------------------------|-------|
| <b>Hubungan Keluarga</b><br>Diri Sendiri        | (II)  |
| <b>Fasilitas Kesehatan</b><br>RS Intan Husada   |       |
| <b>Tanggal Lahir</b><br>Masukkan Tanggaal lahir | (III) |
| No. Rekam Medis                                 |       |
|                                                 |       |
|                                                 |       |
|                                                 |       |
| Tambahkan                                       |       |

Akan ada verifikasi OTP WhatsApp Hubungkan Data Pasien, inputkan kode OTP

| <                                                                   |
|---------------------------------------------------------------------|
| Verifikasi OTP                                                      |
| Silakan ketik kode OTP yang kami kirim melalui<br>SMS ke nomor Anda |
|                                                                     |
|                                                                     |
|                                                                     |
|                                                                     |
| Masukkan Kode OTP                                                   |
|                                                                     |
|                                                                     |
|                                                                     |
|                                                                     |
|                                                                     |
| Verifikasi                                                          |

Setelah berhasil, maka data pasien sudah terhubung

### **BUAT JANJI POLI**

• Buat Janji Poli (Rumah Sakit)

#### Step :

Masuk ke Fitur **Buat Janji**  $\rightarrow$  Pilih Klinik

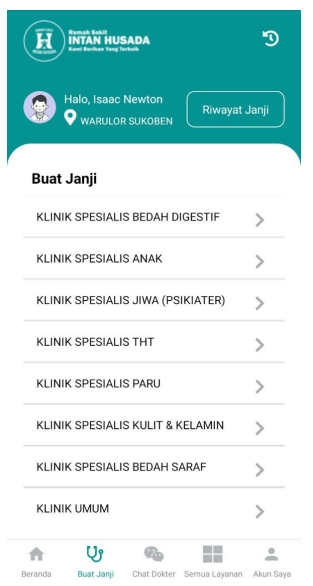

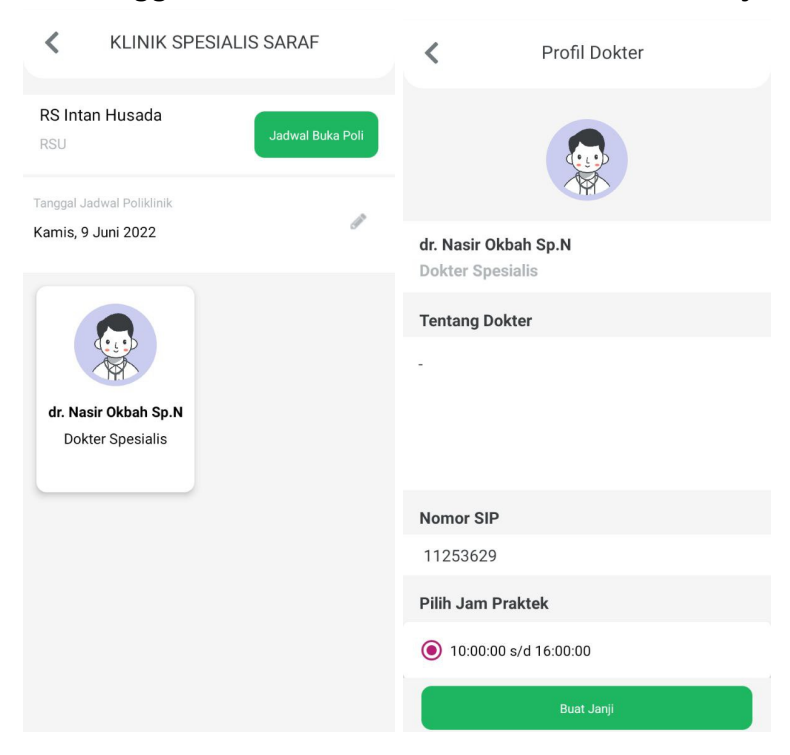

#### Pilih Tanggal dan Dokter $\rightarrow$ Pilih Jam $\rightarrow$ Klik Buat Janji

#### Pilih Pasien sudah terhubung

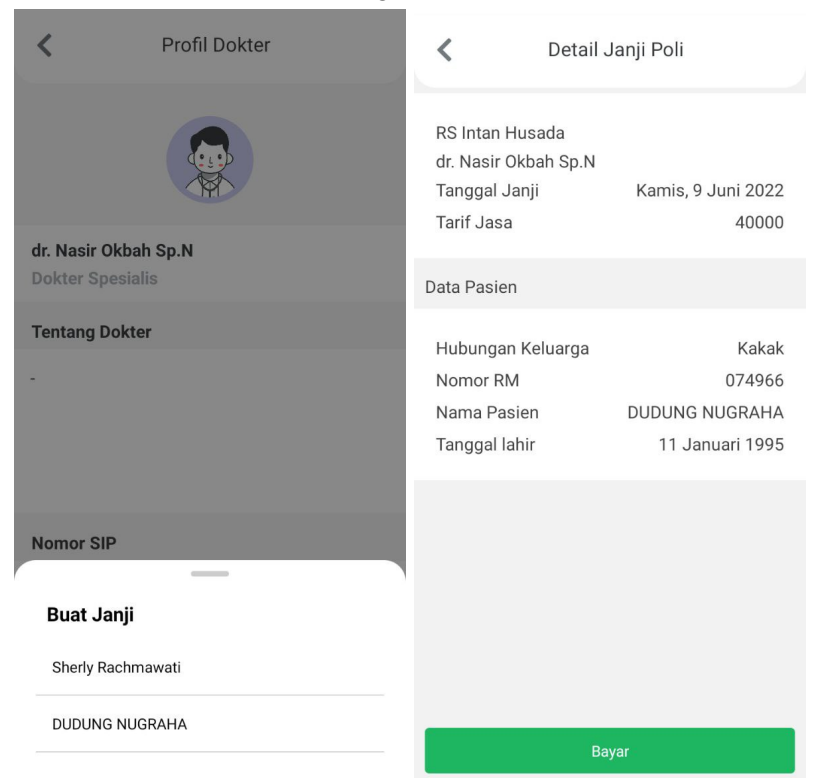

#### Pilih cara pembayaran

| <      | Pembayaran |   |
|--------|------------|---|
| 🛛 имим |            | ~ |
|        |            |   |
|        |            |   |
|        |            |   |
|        |            |   |
|        |            |   |
|        |            |   |
|        | Bayar      |   |

Setelah berhasil buat janji, maka data akan tersimpan di Riwayat Buat Janji

• Buat Janji Poli (Klinik)

Step :

#### Buat Janji Poli Pasien Baru

Masuk ke fitur Buat Janji → Pilih Poli

| ()<br>()<br>()<br>()<br>()<br>()<br>()<br>()<br>()<br>()<br>()<br>()<br>()<br>( | linikUB                   |             |               | Э         |
|---------------------------------------------------------------------------------|---------------------------|-------------|---------------|-----------|
|                                                                                 | lalo, Desi Dwi<br>Bandung |             | Riwayat       | Janji     |
| Buat J                                                                          | ianji                     |             |               |           |
| POLI UI                                                                         | 4UM 1                     |             |               | >         |
| POLI U                                                                          | MUM 2                     |             |               | >         |
| POLI U                                                                          | MUM 3                     |             |               | >         |
| POLI U                                                                          | MUM 4                     |             |               | >         |
| POLI U                                                                          | MUM 5                     |             |               | >         |
| POLI UI                                                                         | MUM 6                     |             |               | >         |
| POLI UI                                                                         | MUM 7 Dieng               |             |               | >         |
| POLI GI                                                                         | GI 1                      |             |               | >         |
| POLI GI                                                                         | GI 2                      |             |               | >         |
| POLI GI                                                                         | GI 3                      |             |               | >         |
| ŧ                                                                               | Cî.                       | Re.         |               | <u>•</u>  |
| Beranda                                                                         | Buat Janji                | Chat Dokter | Semua Layanan | Akun Saya |

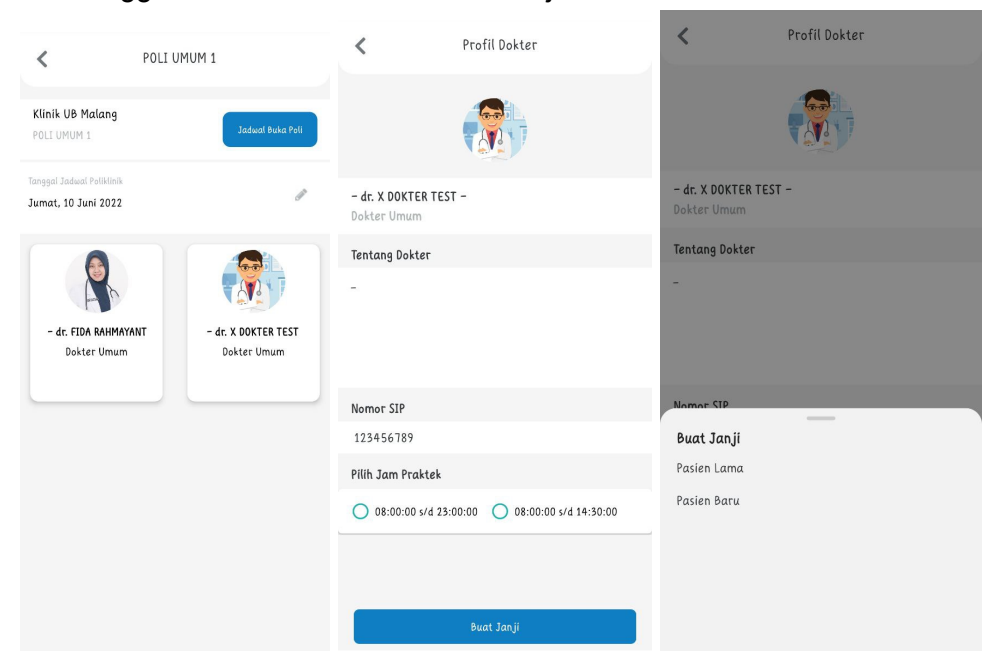

### Pilih tanggal dan dokter $\rightarrow$ Klik Buat Janji $\rightarrow$ Pasien Baru

#### Input Data Diri

| <                                                           | Data Pribadi | <                                      | Data Alamat |  |
|-------------------------------------------------------------|--------------|----------------------------------------|-------------|--|
| <ul> <li>Hubungan Keluarga</li> <li>Diri Sendiri</li> </ul> | I            | * Provinsi<br>JAWA BARAT               | Ű           |  |
| Jenis Identitas<br>KTP                                      | P            | * Kabupaten / Kota<br>KABUPATEN BANDUP | iG 🖉        |  |
| * Jenis Kelamin<br>Perempuan                                | I            | * Kecamatan<br>PASIRJAMBU              | Ĩ           |  |
| Agama<br>Islam                                              | Ø            | * Desa<br>TENJOLAYA                    | Ĩ           |  |
| * Tanggal lahir<br>1990/06/09                               | P            | * Alamat Lengkap<br>Bandung            |             |  |
| Umur<br>32 Tahun 1 Bulan 0 Ha                               | ıri          | * RT<br>04                             |             |  |
|                                                             | Lanjut       |                                        | Lanjut      |  |

### Simpan pendaftaran

| K Buc                                                                                               | ıt Janji                                            |  |  |
|----------------------------------------------------------------------------------------------------|-----------------------------------------------------|--|--|
| Klinik Universitas Brawijayı<br>– dr. X DOKTER TEST –<br>Estimasi Waktu Pemeriksaa<br>Tanggal Janji | a<br>n 08:00:00 s/d 14:30:00<br>Jumat, 10 Juni 2022 |  |  |
| Data Pasien                                                                                         |                                                     |  |  |
| Hubungan Keluarga<br>Nomor Identitas                                                                | Diri Sendiri                                        |  |  |
| Nama Pasien                                                                                         | Nawang                                              |  |  |
| Tanggal lahir                                                                                       | 9 Juni 1990                                         |  |  |
|                                                                                                    |                                                     |  |  |
| Simpan Pendaftaran                                                                                  |                                                     |  |  |

Setelah berhasil menyimpan pendaftaran, maka data akan tersimpan di **Riwayat Buat** Janji

#### Buat Janji Poli Pasien Baru

Masuk ke fitur Buat Janji → Pilih Poli

| 💥 KlinikUB |                           |           |               | Э        |
|------------|---------------------------|-----------|---------------|----------|
|            | lalo, Desi Dwi<br>Bandung |           | Riwayat       | Janji    |
| Buat J     | lanji                     |           |               |          |
| POLI U     | MUM 1                     |           |               | >        |
| POLI U     | MUM 2                     |           |               | >        |
| POLI U     | MUM 3                     |           |               | >        |
| POLI U     | MUM 4                     |           |               | >        |
| POLI U     | MUM 5                     |           |               | >        |
| POLI U     | MUM 6                     |           |               | >        |
| POLI U     | MUM 7 Dieng               |           |               | >        |
| POLI GI    | GI 1                      |           |               | >        |
| POLI GI    | GI 2                      |           |               | >        |
| POLI GI    | GI 3                      |           |               | >        |
| A          | Ų,                        | <b>Re</b> |               |          |
| peranoa    | ewar sanji                |           | semua Layanan | няш зауа |

Pilih tanggal dan dokter  $\rightarrow~$  Klik Buat Janji  $\rightarrow~$  Pasien Baru  $\rightarrow~$  Pllih pasien yang sudah terhubung

| <                                                | POLI UMUM 1                            | < Pro                                | ofil Dokter             | <                   | Profil Dokter |
|--------------------------------------------------|----------------------------------------|--------------------------------------|-------------------------|---------------------|---------------|
| Klinik UB Malang<br>POLT UMUM 1                  | Jadwat Buka Poli                       |                                      |                         |                     |               |
| Tanggal Jadwal Poliklinik<br>Jumat, 10 Juni 2022 | 1                                      | – dr. X DOKTER TEST –<br>Dokter Umum |                         | - dr. X DOKTER TEST |               |
|                                                  |                                        | Tentang Dokter                       |                         | ookor ontan         |               |
|                                                  |                                        | ~                                    |                         | Tentang Dokter      |               |
| - dr. FIDA RAHMAYAI<br>Dokter Umum               | NT – dr. X. DOKTER TEST<br>Dokter Umum |                                      |                         | -                   |               |
|                                                  |                                        | Nomor SIP                            |                         | Nomot SIP           |               |
|                                                  |                                        | 123456789                            |                         | Buat Janji          | _             |
|                                                  |                                        | Pilih Jam Praktek                    |                         | MUHAMMAD JUSRIA     | NSYAH         |
|                                                  |                                        | O 08:00:00 s/d 23:00:00              | O 08:00:00 s/d 14:30:00 |                     |               |
|                                                  |                                        |                                      |                         |                     |               |
|                                                  |                                        | Bi                                   | uat Janji               |                     |               |

#### Simpan pendaftaran

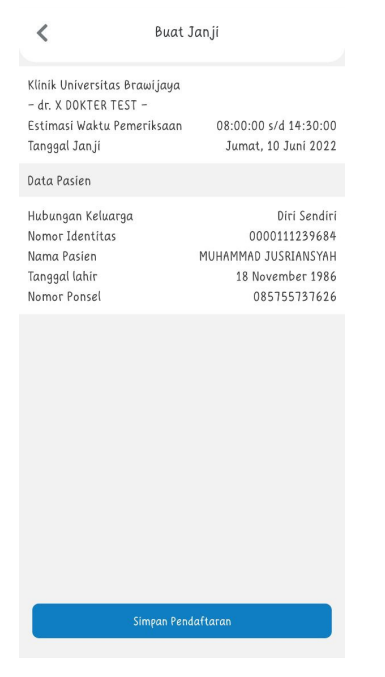

Setelah berhasil menyimpan pendaftaran, maka data akan tersimpan di **Riwayat Buat** Janji

## ANTREAN ONLINE BPJS

Step :

| ilih pas                                            | ien           |              |
|-----------------------------------------------------|---------------|--------------|
| 8:33   116KB/d 🎯                                    |               | al al 😤 🎟 \$ |
| <                                                   | Daftar Pasien |              |
| FERDINAN GRENG<br>100324132<br>Paman                | N .           | >            |
| <b>FARAH RAHARDIAN</b><br>100414348<br>Diri Sendiri | п             | >            |
|                                                     |               |              |
|                                                     |               |              |
|                                                     |               |              |
|                                                     |               |              |
|                                                     |               |              |
|                                                     |               |              |
| =                                                   | 0             | <            |

Masuk ke fitur Pasien BPJS  $\rightarrow$  Input No Peserta

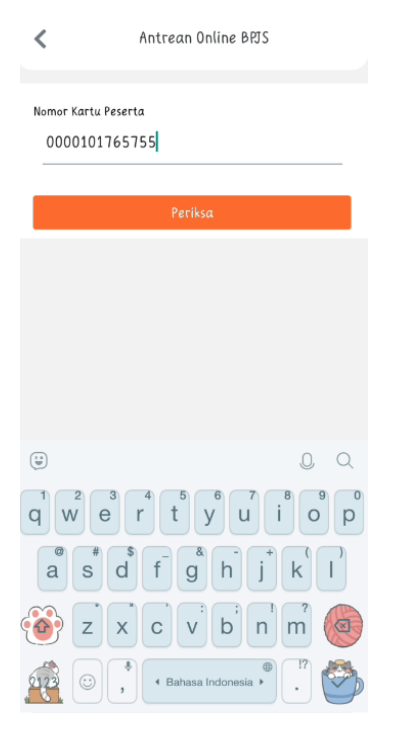

#### Pilih No Rujukan :

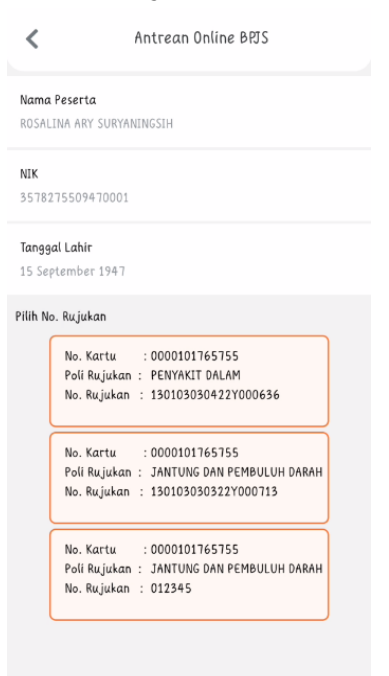

#### $\mathsf{Pilih} \; \textbf{Tanggal} \to \textbf{Klinik} \to \textbf{Dokter}$

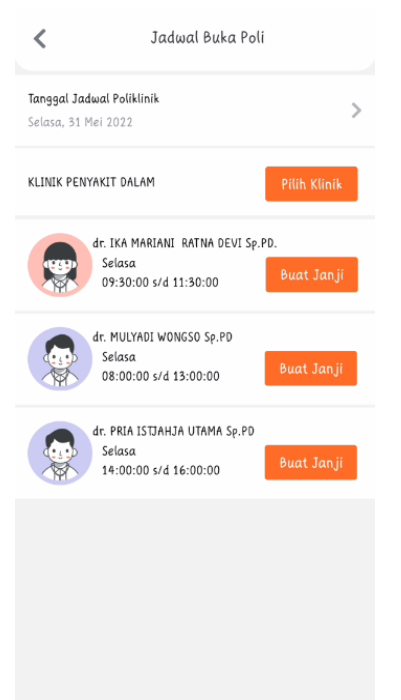

#### Klik Simpan Pendaftaran

| <                                         | Antrean Online BPJS |
|-------------------------------------------|---------------------|
| Nama Dokter<br>dr. IKA MARIANI RAT        | INA DEVI Sp.PD.     |
| Data Pasien                               |                     |
| No Rekam Medis<br>100264713               |                     |
| No. Identitas<br>357827550947000:         | 1                   |
| <b>Nama Pasien</b><br>Ny ROSALINA ARY SU  | VRYANINGSIH         |
| NIK<br>357827550947000                    | I                   |
| <b>Tanggal Lahir</b><br>15 September 1947 |                     |
| No. Kartu Peserta<br>0000101765755        |                     |
| <b>No. Rujukan</b><br>130103030422Y000    | 1636                |
|                                           | Simpan Pendaftaran  |

### ANTRIAN PENDAFTARAN

#### Step :

#### Pengambilan Antrian

Masuk ke fitur antrian  $\rightarrow$  pilih jenis antrian

| <       | Ambil Antria                            | n            |
|---------|-----------------------------------------|--------------|
|         | Halo, Isaac Newton<br>• WARULOR SUKOBEN | Antrian Anda |
| Reguler |                                         | >            |
| Laborat | orium                                   | >            |
| Laborat | orium                                   | >            |
| Lainnya |                                         | >            |
|         |                                         |              |
|         |                                         |              |
|         |                                         |              |
|         |                                         |              |
|         |                                         |              |
|         |                                         |              |
|         |                                         |              |

#### Klik Tap di sini

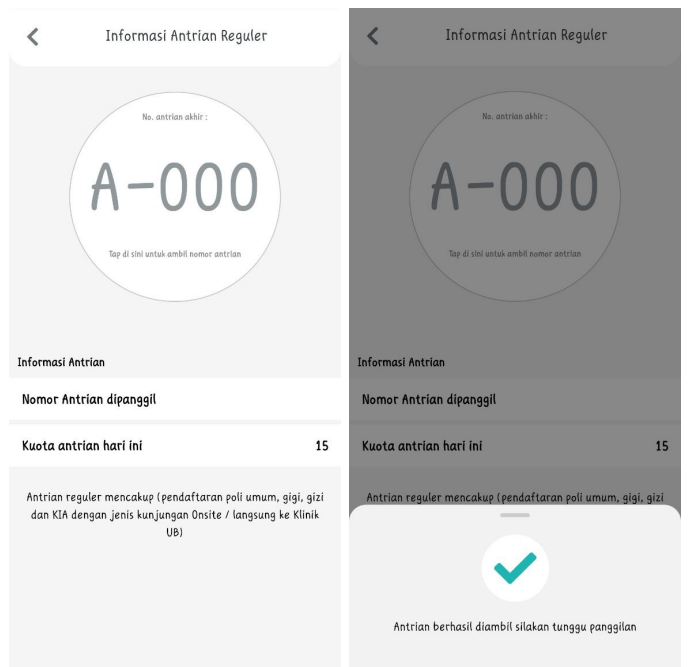

# Riwayat Antrian

Pada halaman → klik Antrian Anda

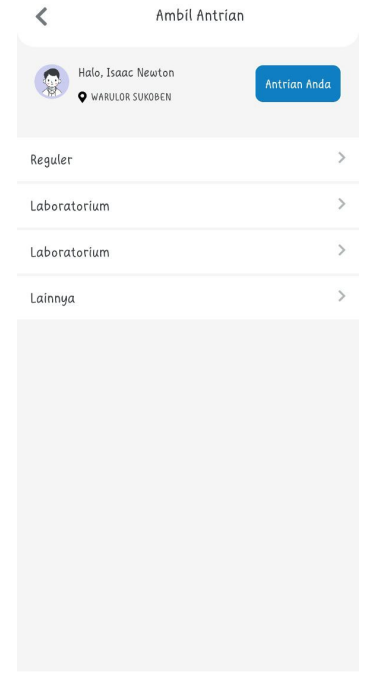

Pilih item pada list antrian

| Reguler       No. Antrian Dipangsil ::         Kamis, 9 Juni 2022       Stabkan segera mendatangi Klinik untuk menghindari antrian hangus / tertonpati.         No. Antrian 1       No. Antrian         Belum dipanggit       No. Antrian         Klinik Universitas Brawijaya       Model Antrian         Model Antrian       Belum dipanggit         Klinik Universitas Brawijaya       Kamis, 9 Juni 2022         Status Antrian       Belum dipanggit         Data Pasien       10         Data Pasien       Isaac Newton         Nomer Identitas       352416280870000         Nomer Handphanes       10                                                                                                    | <                                    | Antrian Anda | <                      | Detail Antrian Reguler                                                         |
|----------------------------------------------------------------------------------------------------|--------------------------------------|--------------|------------------------|--------------------------------------------------------------------------------|
| Reguler       Stabkan segera mendatangi Klink units menghdari antrian hangus / tertompati.         Kamis, 9 Juni 2022       No. Antrian         Belum dipanggil       No. Antrian         Image: Comparison of the second second secon |                                      |              |                        | No. Antrian Dipanggil :                                                        |
| No. Antrian 1<br>Belum dipanggil No. Antrian<br>I<br>I<br>I<br>I<br>I<br>I<br>I<br>I<br>I<br>I<br>I<br>I<br>I<br>I<br>I<br>I<br>I<br>I<br>I                                                                                                    | <b>Reguler</b><br>Kamis, 9 Juni 2022 |              | Silahko                | kan segera mendatangi Klinik untuk menghindari antrian hangus /<br>terlompati. |
| Klinik Universitas Brawijaya         Model Antrian       Reguler         Status Antrian       Delum dipanggil         Tanggat       Kamis, 9 Juni 2022         Estimasi Waktu Pelayanan       10         Data Pasien       10         Nama Lengkap       Isaac Newton         Namor Identitas       3524162808870000         Namor Handaphape       10                                                                                                    | No. Antrian 1<br>Belum dipanggil     |              | ~                      | No. Antrian                                                                    |
| Madel Antrian Reguler<br>Status Antrian Belum dipanggit<br>Tanggat Kamis, 9 Juni 2022<br>Estimasi Waktu Pelayanan 10<br>Data Pasien<br>Nama Lengkap<br>Isaac Newton<br>Nomor Identitas<br>3524162808870000                                                                                                    |                                      |              | Klinik                 | Universitas Brawijaya                                                          |
| Status Antrian Belum dipanggil<br>Tanggat Kamis, 9 Juni 2022<br>Estimasi Waktu Pelayanan 10<br>Data Pasien<br>Nama Lengkap<br>Isaac Newton<br>Nomor Identitas<br>3524162808870000                                                                                                    |                                      |              | Model A                | Antrian Reguler                                                                |
| Ianggal     Kamis, 9 Juli 2022       Estimasi Waktu Pelayanan     10       Data Pasien     10       Nama Lengkap     13aac Newton       S524162808870000     3524162808870000                                                                                                    |                                      |              | Status                 | Antrian Belum dipanggil                                                        |
| Data Pasien<br>Nama Lengkap<br>Isaac Newton<br>Nomor Identitas<br>352416280870000                                                                                                    |                                      |              | Estima                 | asi Waktu Pelayanan 10                                                         |
| Nama Lengkap<br>Isaac Newton<br>Nomer Identitas<br>352416280870000<br>Nomer Handrhone                                                                                                    |                                      |              | Data P                 | Pasien                                                                         |
| Nomor Identitas<br>3524162808870000<br>Nomar Handrhone                                                                                                    |                                      |              | Nama L<br><b>Isaac</b> | Lengkap<br>Newton                                                              |
| Nomor Handphone                                                                                                    |                                      |              | Nomor<br>35241         | Identitas<br>162808870000                                                      |
| 083824194285                                                                                                    |                                      |              | Nomor<br>08382         | Handphone<br>24194285                                                          |
|                                                                                                    |                                      |              |                        |                                                                                |
|                                                                                                    |                                      |              |                        |                                                                                |

### **TELEMEDICINE CHAT**

#### Tentang Aplikasi

- Aplikasi Mobile RSWB SBY Online dapat digunakan dan diinstal pada android minimal versi 4.4 (Kitkat), dengan spesifikasi device minimal RAM 2GB (rekomendasi 4GB) dan minimal ROM 100MB.
- Untuk melakukan reservasi online, pasien wajib menghubungkan nomor rekam medis dari rumah sakit ke aplikasi ini. Jika terdapat kendala terhadap OTP silahkan menghubungi pihak rumah sakit.
- 1. Aplikasi Mobile RSWB SBY Online dapat digunakan dan diinstal pada android minimal versi 4.4 (Kitkat), dengan spesifikasi device minimal RAM 2GB (rekomendasi 4GB) dan minimal ROM 100MB.
- 2. Untuk melakukan reservasi online, pasien wajib menghubungkan nomor rekam medis dari rumah sakit ke aplikasi ini. Jika terdapat kendala terhadap OTP silahkan menghubungi pihak rumah sakit.